## FrontISTRが容易に操作できる EasyISTRの紹介 (第2回)

EasyISTRについて
 1-1. 作成の考え方
 1-2. プリ、ソルバ、ポスト構成図
 1-3. 構造解析の例(線形性解析)
 1-4. その他の構造解析
 前回からの機能アップ内容
 まとめ

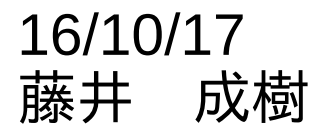

#### 1. EasyISTRについて

## 1-1. 作成の考え方

- ・windows、linuxとも動作し、インストールが容易。 使用言語としてコンパイルの必要がないpythonを選択
- ・プリ、ソルバ、ポストともOpenSourceで構築。 システム全体としてライセンスの縛りがなく、 配布が可能。
- ・メッシュは、汎用性のあるunv形式が使える。 Salomeでunv形式のメッシュが作成可能。
- ・結果可視化としてParaView(OpenSource)を使用
- ・直感的に操作できる様、GUI(EasyISTR)を作成する。
   線形、非線形解析(接触、弾塑性)、時刻歴応答
   固有値解析、周波数応答、定常非定常熱伝導解析などが解析できる

## 1-2. プリ、ソルバ、ポスト構成図

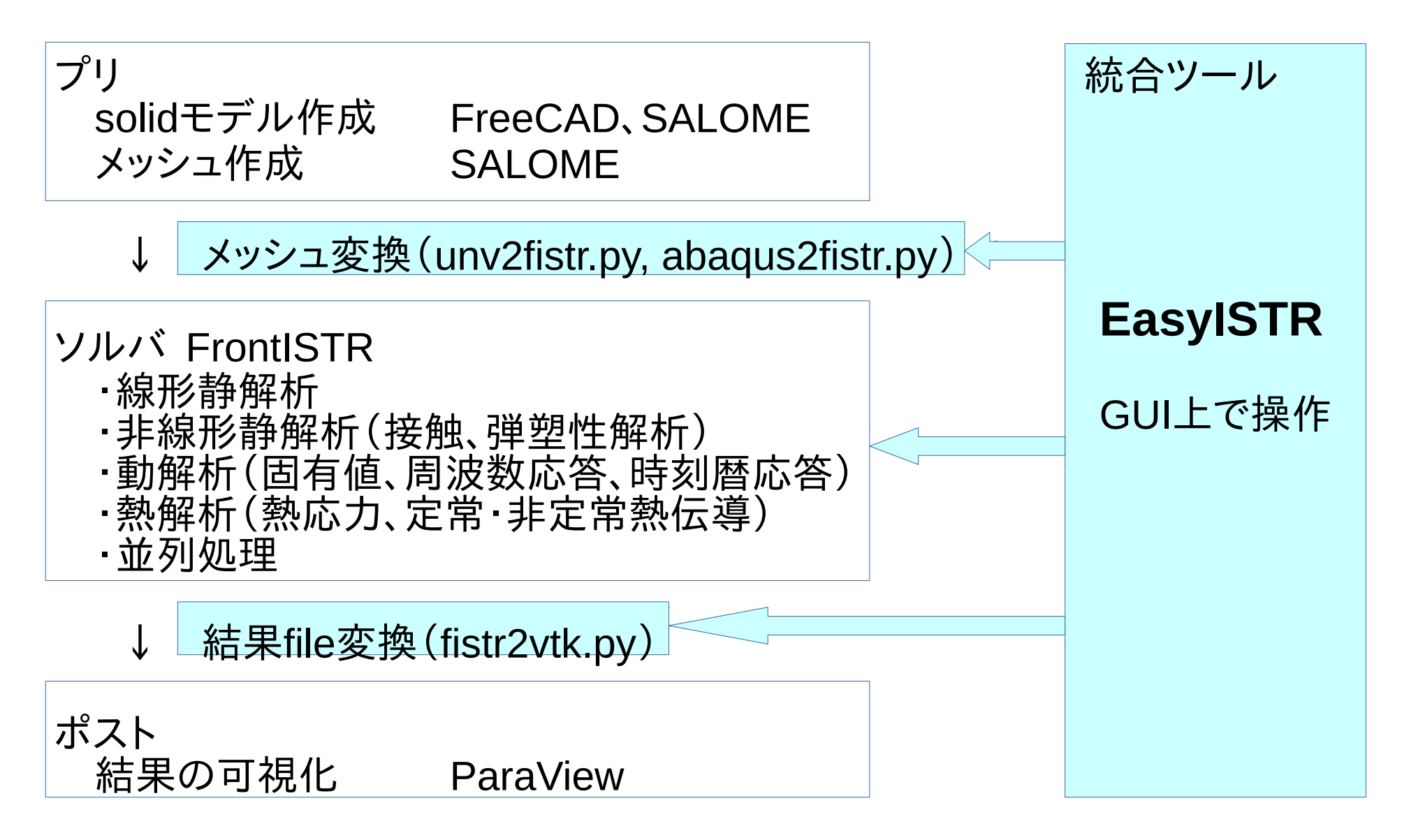

## FrontISTRとEasyISTRのファイル構成

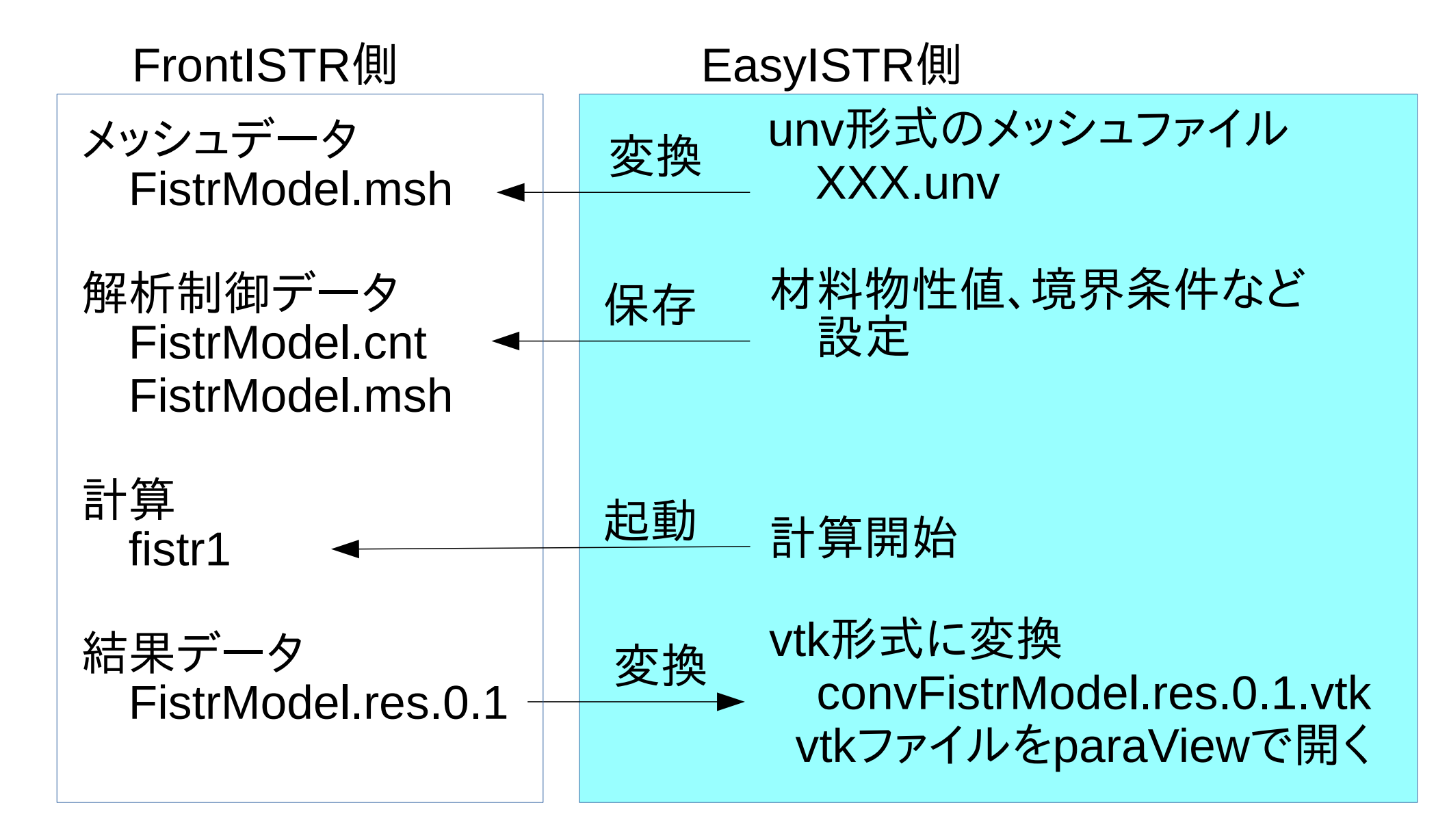

# 1-3. 構造解析の例(線形性解析)1-3-1. solidモデル、メッシュ作成(Salomeを使用)

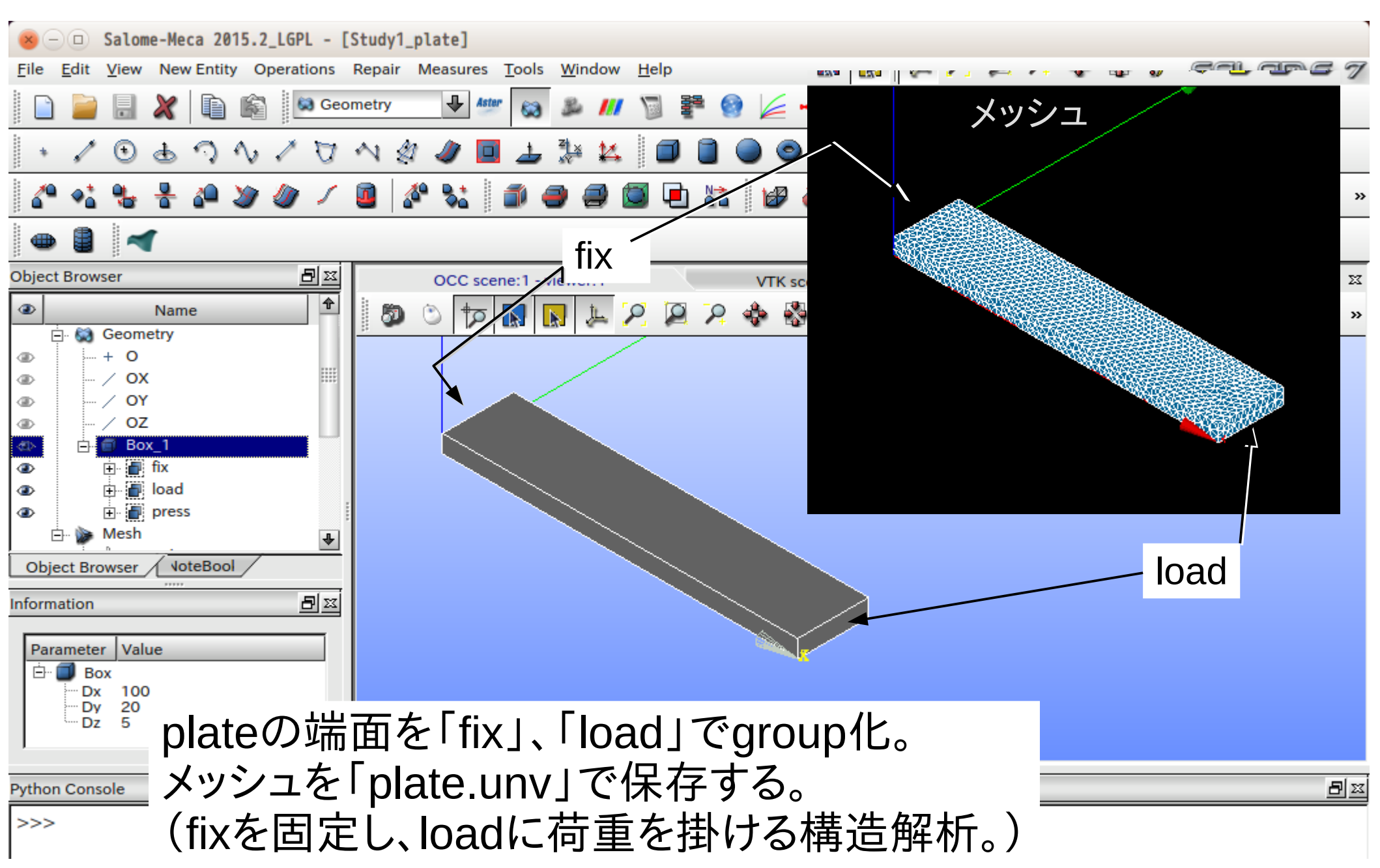

## 1-3-2. 解析用folderを設定(EasyISTR起動)

| 😣 — 🗆 EasyISTR: tes                                                                                        | st                                                                                                    |                             |
|----------------------------------------------------------------------------------------------------|----------------------------------------------------------------------------------------------------|-----------------------------|
|                                                                                                    | EasyISTR for FrontISTR (ver 2.22-160910)                                                                                          |                             |
| 設定項目<br>▼ FrontISTR analysis<br>FistrModel.msh<br>解析の種類<br>▶ 材料物性値<br>▶ 境界条件<br>時間変化<br>ステップ解析<br>▶ solver | EasyISTR ver 2.22-160910         for FrontISTR         作業用folder         /home/caeuser/CAE/CAE-FrontISTR/plateAnalysis         參照 |                             |
| post                                                                                                    | 制御file選択<br><u>fistrModel_master.cnt</u><br>選択>><br>選択>>                                                                          | ː「plate.unv」が<br>lderに移動する。 |
| <基本的<br>設定項目                                                                                               | な操作方法><br>しを選択し、その内容を設定する。                                                                                                    |                             |

1-3-3. メッシュ変換

| <ul> <li>○ □ EasyISTR: pla</li> <li>設定項目</li> <li>▼ FrontISTR analysis</li> <li>FistrModel.msh</li> </ul> | ateAnalysis<br>EasyISTR for<br>メッシュ変換<br>O unv2fistr ファイル名:                                                                                            | 」ボタンでファイルを指定し、<br>レ変換」でメッシュ変換する。<br>2fistrを選択するとabaqusのinpが変換できる)           |
|----------------------------------------------------------------------------------------------------|----------------------------------------------------------------------------------------------------|-----------------------------------------------------------------------------|
| 解析の種類<br>▶ 材料物性値<br>▶ 境界条件<br>時間変化<br>ステップ解析                                                              | スケール変更     倍率:     1.0                                                                                                    | 倍率変更                                                                        |
| ▶ solver<br>post                                                                                          | メッシュ内容<br>modelSize(xyz): 0.1 0.02 0.005<br>nodes 1731<br>elements type:341 5468<br>EGRP plate 5468<br>SGRP otherS 2954<br>NGRP fix 40<br>NGRP load 36 | 変換したメッシュ内容<br>● 要素Grp: plate 物性値を設定<br>節点Grp: fix 固定<br>● 節点Grp: load 荷重を設定 |
| folder開< 制御fi                                                                                             | ile編集 meshFile編集 端末起動                                                                                                    | folder内クリア 閉じる                                                              |

## 1-3-4. 解析内容を設定

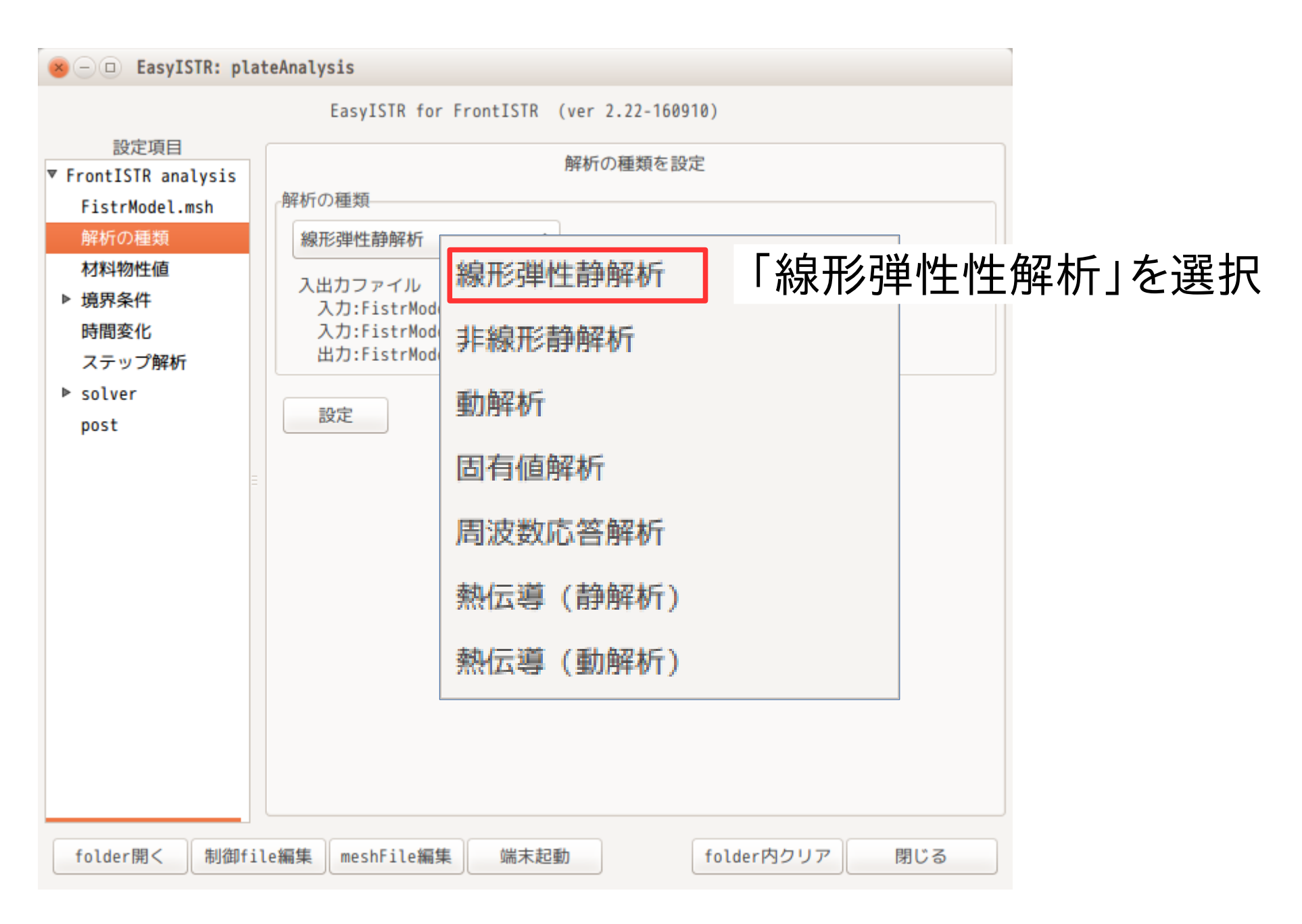

# 1-3-5. 材料物性値を設定 (要素Grp:「plate」に設定)

| 😸 🗆 🗆 EasyISTR: plat                     | teAnalysis                             |         |                  |           |            |             |  |  |  |
|------------------------------------------|----------------------------------------|---------|------------------|-----------|------------|-------------|--|--|--|
| EasyISTR for FrontISTR (ver 2.22-160910) |                                        |         |                  |           |            |             |  |  |  |
| 設定項目                                     |                                        | ****    | 物料店の到            | v.        |            |             |  |  |  |
| ▼ FrontISTR analysis                     |                                        | みいこ オオキ | 公夕               | ない記士      |            |             |  |  |  |
| FistrModel.msh                           | 「竹杵UD」                                 | いら内々    | 子白               | ど迭れ       | τ          |             |  |  |  |
| 解析の種類                                    | 大様12 Aluminum<br>▲ 物性店の確認<br>大様1005を開く |         |                  |           |            |             |  |  |  |
| ▼ 材料物性値                                  | 初种石: Atuminum                          |         | * <b>1</b> 271±1 | 但177年高品   | 「たち」の「日」へ  |             |  |  |  |
| plate                                    | 材料物性值                                  |         |                  |           |            |             |  |  |  |
| ▶ 境界条件                                   | 材料モデル                                  | ELASTIC |                  | 。<br>3醒 扣 | した オオ 半    | の物性症        |  |  |  |
| 時間変化                                     | 降伏条件/タイプ                               |         |                  | 送扒        | して当る       | りが江道        |  |  |  |
| ステップ解析                                   | 硬化則                                    |         |                  | ✓ 材料(     | の物性値       |             |  |  |  |
| ▶ solver                                 |                                        |         |                  | - 121-11  |            |             |  |  |  |
| post                                     | 板厚の設定 (shell)                          |         | _                |           | 材料DB内の Alu | uminum の物性値 |  |  |  |
| Ξ                                        | 板厚:                                    | 厚さ方向    | 積分点数             |           |            |             |  |  |  |
|                                          | heamの設定                                |         |                  |           | youngs     | 7000000000  |  |  |  |
|                                          | 参考軸方向                                  | 断面藉     | 断百               |           | poisson    | 0.345       |  |  |  |
|                                          | ×4±m√161                               | area    | Tvv              |           | density    | 2690        |  |  |  |
|                                          |                                        | ar ca.  |                  |           | linearexp  | 0.000025    |  |  |  |
|                                          | vy:                                    |         | 122:             |           |            |             |  |  |  |
|                                          | vz:                                    |         |                  |           |            |             |  |  |  |
|                                          |                                        |         |                  |           |            | 08(0)       |  |  |  |
|                                          | BAE                                    |         |                  |           |            |             |  |  |  |
|                                          |                                        |         |                  |           |            |             |  |  |  |
|                                          |                                        |         |                  |           |            |             |  |  |  |
|                                          |                                        |         |                  |           |            |             |  |  |  |
| folder開< 制御fil                           | e編集 meshFile編集                         | 端末起動    |                  | folder内尔  | フリア 閉じる    |             |  |  |  |

## 1-3-6. 境界条件を設定(節点Grp:「fix」を固定)

| 設定項目                                                                                  | EasyISTR for Fro                                   | ntISTR (ver 2.22-160910)<br>BOUNDARY (節点・変位拘束)の設定 |          |      |
|---------------------------------------------------------------------------------------|----------------------------------------------------|---------------------------------------------------|----------|------|
| FrontISTR analysis<br>FistrModel.msh<br>解析の種類<br>▶ 材料物性値<br>▼ 境界条件<br>▼ BOUNDARY (変位) | -group名:fix<br>変位<br>ダ x 0.0<br>ダ y 0.0<br>ダ z 0.0 | 回転 (shellのみ)<br>Rx<br>Ry<br>Rz                    |          |      |
| CLOAD (荷重)<br>DLOAD (圧力)<br>VLOAD (体積力)<br>GRAV (重力)                                  | 設定                                                 | 節点:fix を固定<br>xyz をチェック                           | し、全て変位「( | 〕を入力 |
| CENT (遠心力)<br>TEMPERATURE (温度<br>SPRING (バネ要素)<br>CONTACT (接触)                        |                                                    |                                                   |          |      |
| FLOAD (周期荷重)<br>VELOCITY (速度)<br>ACCELERATION (加)                                     |                                                    |                                                   |          |      |
| INITIAL (初期温度<br>FIXTEMP (温度固定                                                        |                                                    |                                                   |          |      |

## 1-3-7. 荷重を設定 (節点Grp:「load」に荷重を設定)

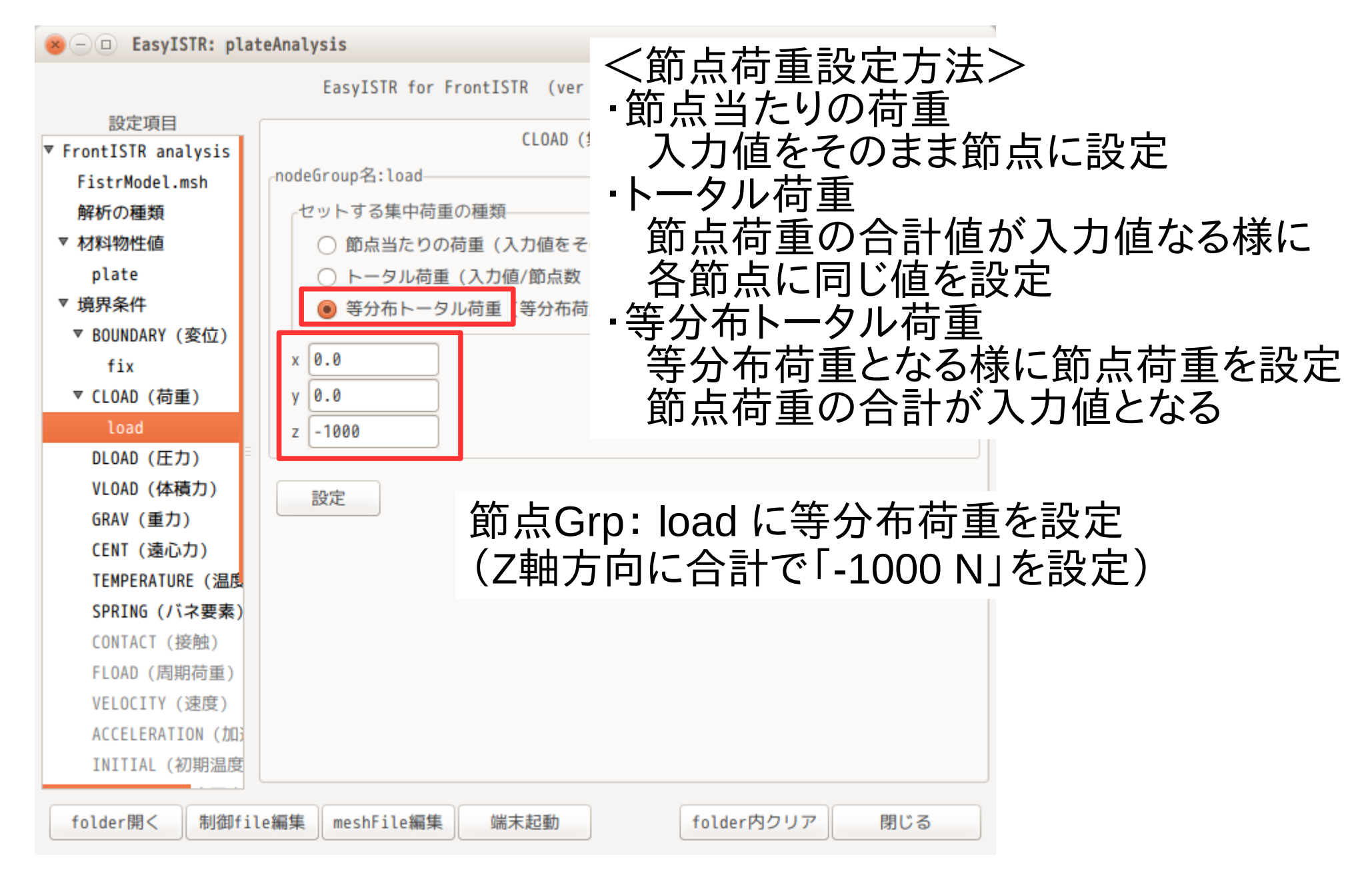

## 1-3-8. 計算開始(FrontISTR:fistr1を起動)

| 🙁 — 💷 EasyISTR: pla                                                                                                  | teAnalysis                                                                                                    |     |
|----------------------------------------------------------------------------------------------------|----------------------------------------------------------------------------------------------------|-----|
|                                                                                                    | EasyISTR for FrontISTR (ver 2.22-160910)                                                                                                    |     |
| 設定項目<br>▼ FrontISTR analysis<br>FistrModel.msh<br>解析の種類<br>▶ 材料物性値<br>▶ 境界条件<br>時間変化<br>ステップ解析<br>又テップ解析<br>した<br>りま | solverの設定<br>並列処理の設定<br>並列処理の設定<br>メッシュ分割<br>実行(シングル、並列処理共)<br>iterationLog出力 耐 timeLog出力 結果出力頻度1<br>restartの制御: ③途中stepから開始する<br>実行ファイル: fistr1<br>設定<br>FrontISTR実行」ボタ<br>クリックして計算開始 | マンを |
| folder開く制御fi                                                                                                    | le編集 meshFile編集 端末起動 folder内クリア 閉じる                                                                                                    |     |

## 1-3-9. 計算結果の確認

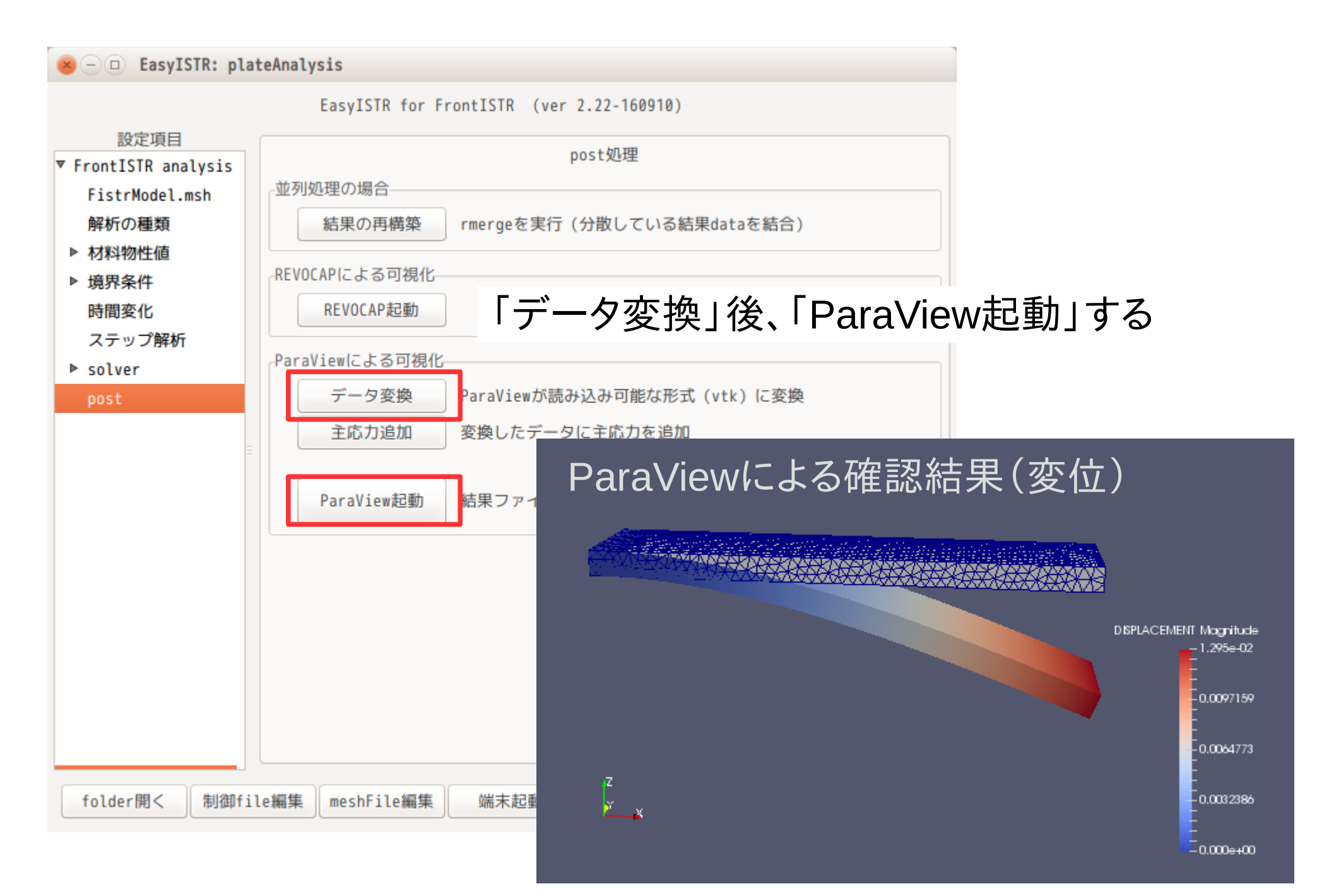

1-4. その他の構造解析

#### EasyISTR操作マニュアル(ver 2.21)に解析方法の記載あり

線形静解析 接触解析 弾塑性解析 固有値解析 周波数応答解析 周波数応答解析 熱伝導解析(定常) 熱伝導解析(非定常) シェルの解析

#### EasyISTR操作マニュアル

| . 応用事例  | J   |      |     |    |     | ••• | • • • |       |                |     |     |     |     |     | •   |     |     |     |   |     |
|---------|-----|------|-----|----|-----|-----|-------|-------|----------------|-----|-----|-----|-----|-----|-----|-----|-----|-----|---|-----|
| 4-1. 接触 | 解析  |      |     |    |     |     | •••   | •••   |                |     |     | ••• | ••• | ••• | ••• |     |     | ••• |   | ••• |
| 4-1-1.  | モデル | 形状   |     |    |     |     | •••   |       |                | ••• | ••• | ••• | ••• | ••• |     | ••• |     |     |   | ••• |
| 4-1-2.  | 変位拘 | 東の   | 接触  | 解析 | i   |     | •••   |       |                | ••• | ••• | ••• | ••• | ••• |     | ••• |     |     |   | ••• |
| 4-1-3.  | 荷重( | (圧力) | )拘  | 束の | )接  | 主   | 秭     | f:    | 弱              | U)  | ば   | ね   | 追   | 加   |     | ••• |     |     |   | ••• |
| 4-2. 弾塑 | 性解析 |      |     |    |     |     | •••   | •••   |                |     |     | ••• | ••• | ••• |     |     |     | ••• |   | ••• |
| 4-2-1.  | モデル | 形状   | (円) | 柱) |     |     | •••   |       |                | ••• | ••• | ••• | ••• | ••• |     | ••• |     |     |   | ••• |
| 4-2-2.  | 圧縮2 | 0%の言 | ₩算. |    |     | ••• |       | •••   | •••            |     | ••• |     |     |     | •   |     |     | •   |   | ••• |
| 4-2-3.  | 引き続 | き引   | 張20 | ቆወ | 計算  | ŧ., |       | •••   | •••            |     |     |     |     |     | •   |     |     | •   |   | ••• |
| 4-3. 固有 | 値解析 |      |     |    |     |     | •••   | •••   |                |     | ••• | ••• | ••• | ••• | ••• | •   | ••• | ••• |   | ••• |
| 4-3-1.  | モデル | 形状   |     |    |     |     | •••   |       |                | ••• | ••• | ••• | ••• | ••• | ••• | ••• | ••• | ••• | • | ••• |
| 4-3-2.  | 固有値 | 酮析   | の開  | 始  |     |     | •••   | • • • |                | ••• | ••• | ••• | ••• | ••• | ••• | ••• | ••• | ••• | • | ••• |
| 4-4. 周波 | 数応答 | 解析.  |     |    |     |     | •••   | •••   |                |     | ••• | ••• | ••• | ••• | ••• | •   | ••• | ••• |   | ••• |
| 4-4-1.  | モデル | 形状   |     |    |     |     | •••   | • • • |                | ••• | ••• | ••• | ••• | ••• | ••• | ••• | ••• | ••• | • | ••• |
| 4-4-2.  | 周波数 | 応答   | 解析  | の開 | )始. |     | •••   |       |                | ••• | ••• | ••• | ••• | ••• | ••• | ••• |     | ••• |   | ••• |
| 4-5. 時刻 | 歴応答 | 解析.  |     |    |     |     | •••   | •••   |                |     | ••• | ••• | ••• | ••• | ••• | •   |     | ••• |   | ••• |
| 4-5-1.  | モデル | 形状   |     |    |     |     | •••   |       |                | ••• | ••• | ••• | ••• | ••• | ••• | ••• |     | ••• |   | ••• |
| 4-5-2.  | 境界条 | 件一   | 定値  | (纊 | 肥   | ۰ß  | 影解    | 注     | <del>.</del> ) | ••• | ••• | ••• | ••• |     |     | •   |     | ••• |   | ••• |
| 4-5-3.  | 境界条 | 件に   | 時間  | 変化 | を   | 与え  | रेड   | 5 (   | 編              | 形   | •   | 陽   | 解   | 法   | )   | •   |     | ••• |   | ••• |
| 4-6. 熱応 | 力解析 |      |     |    |     |     |       | •••   |                |     |     |     | ••• |     |     |     |     | ••• |   | ••• |
| 4-6-1.  | モデル | 形状   |     |    |     |     | •••   |       |                | ••• | ••• | ••• | ••• | ••• | ••• | •   |     | ••• | • | ••• |
| 4-6-2.  | 熱応力 | 解析   | の開  | 始  |     |     | •••   |       |                | ••• | ••• | ••• | ••• | ••• | ••• | •   |     | ••• | • | ••• |
| 4-7. 熱伝 | 導解析 | (静靜  | 解析) |    |     |     | •••   | •••   |                |     | ••• | ••• | ••• | ••• | ••• | •   |     | ••• |   | ••• |

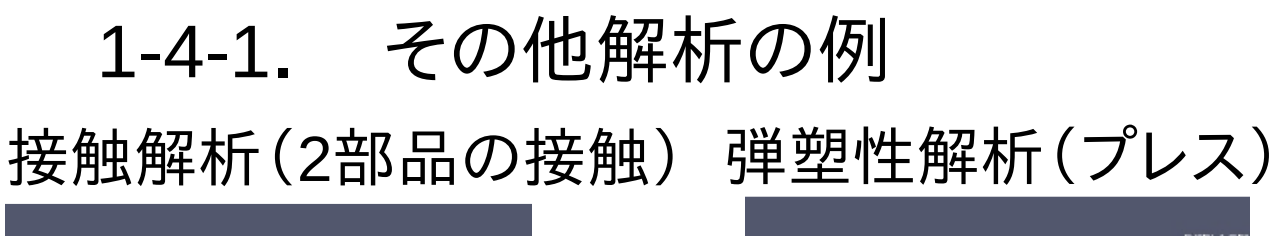

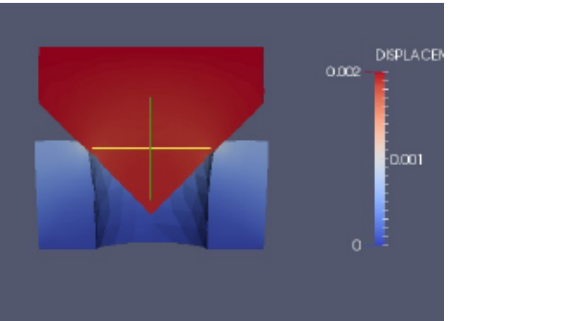

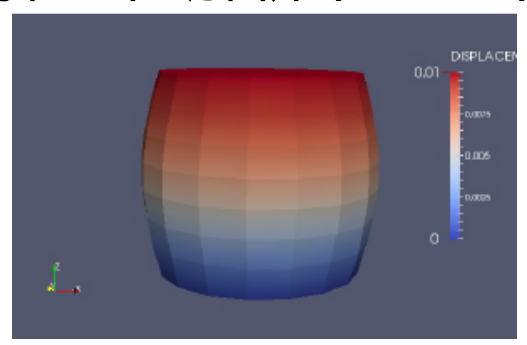

#### シェル解析

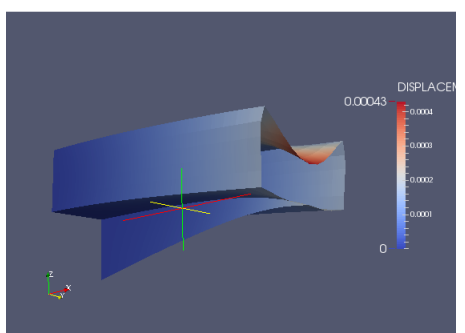

固有値解析(固有振動数と変形モード)

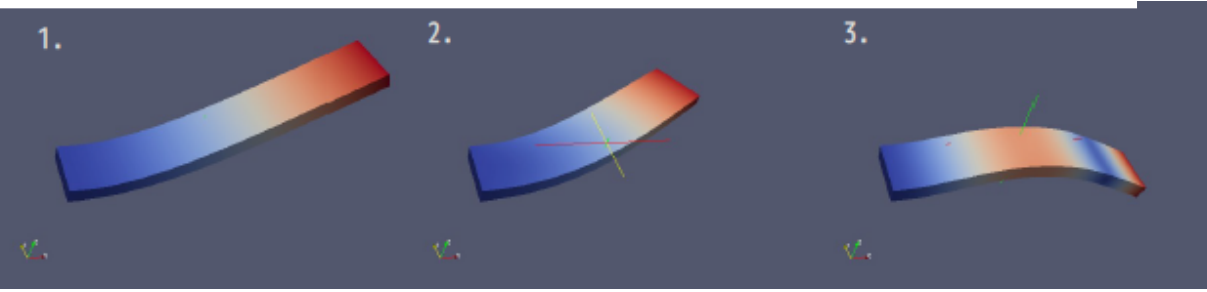

周波数応答(共振特性) 1.00E-02 8.00E-03 Ē 6.00E-03 ち 4.00E-03 2.00E-03 0.00E+00 200 1000 1200 0 400 600 800 周波数(Hz)

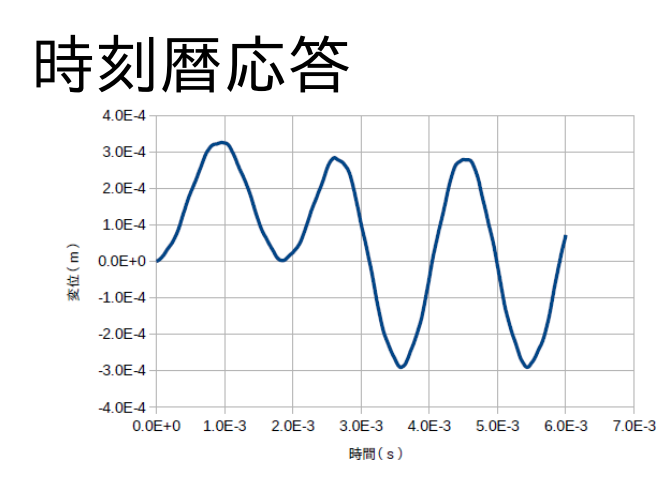

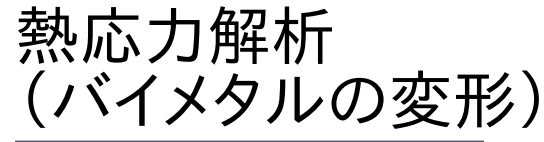

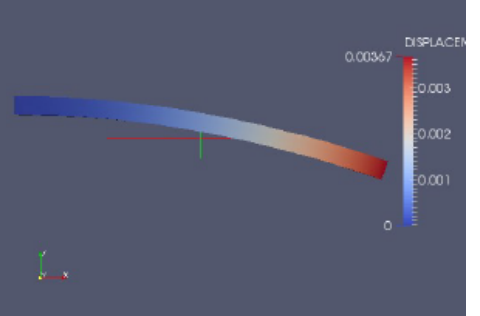

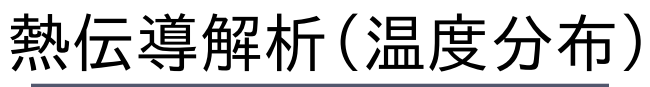

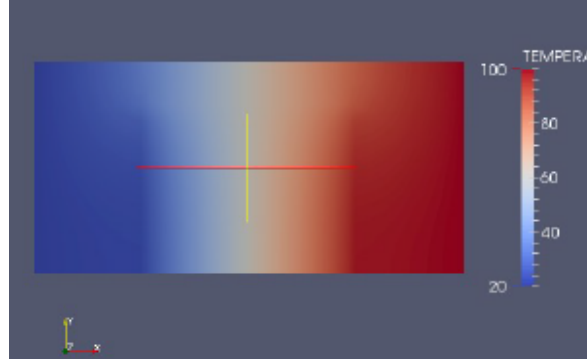

2. 前回からの機能アップ内容

#### 前回(15/12/21)は、インストール方法が主体で報告。 今回、前回からの機能アップ点を紹介。

- 1) 等分布荷重の設定が可能
- 2) shell要素の解析が可能
- 3) shell、solidの混在要素の解析が可能
- 4) abaqus(calculix)の境界条件が変換可能
- 5) 節点、要素の番号や座標がGUIで確認できる

## 2-1. 等分布荷重の設定

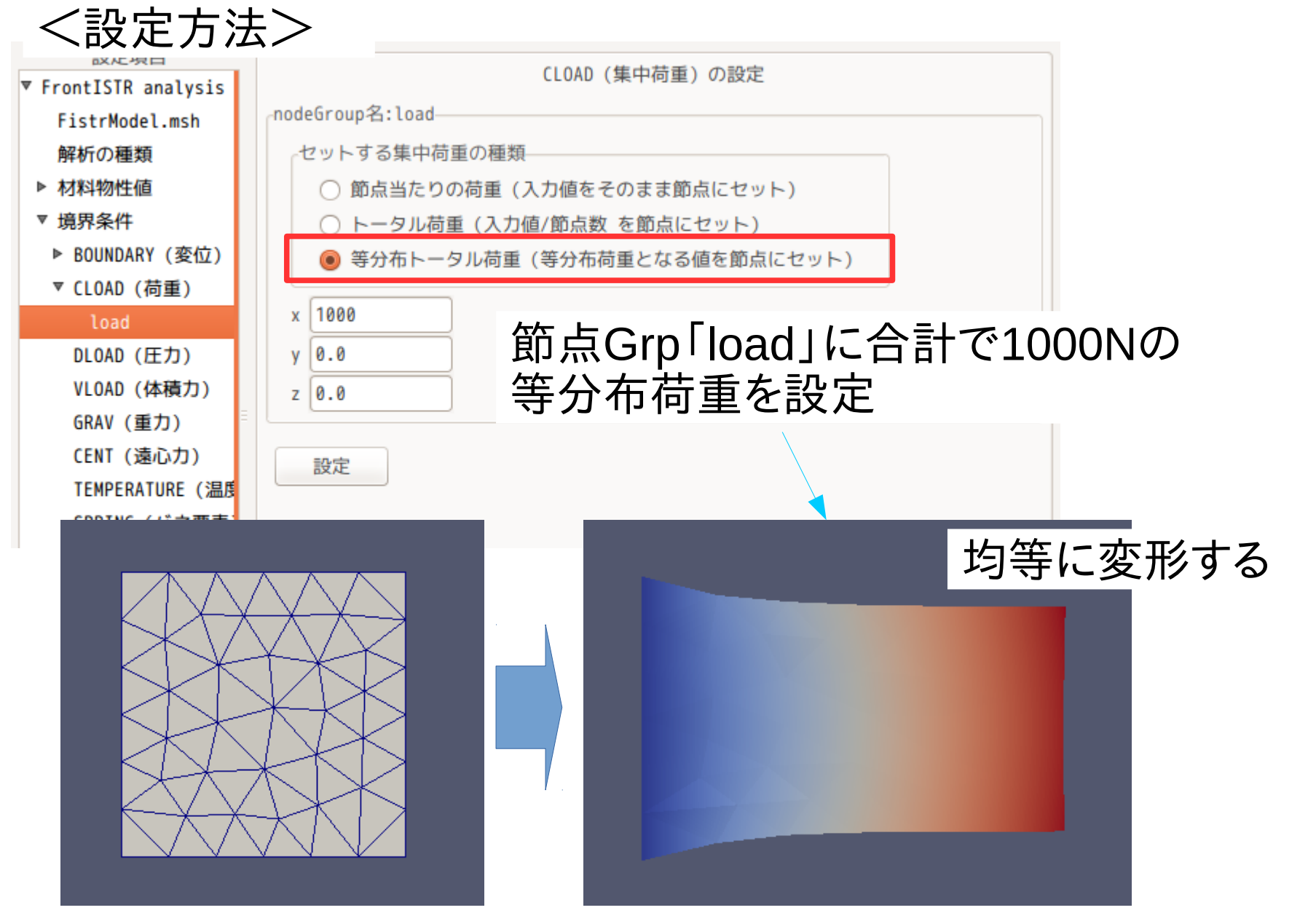

圧力の設定と異なり、各方向に設定が可能。 1次、2次要素の三角形面、四角形面、線分で設定可能。

#### 2-2. shell要素の解析

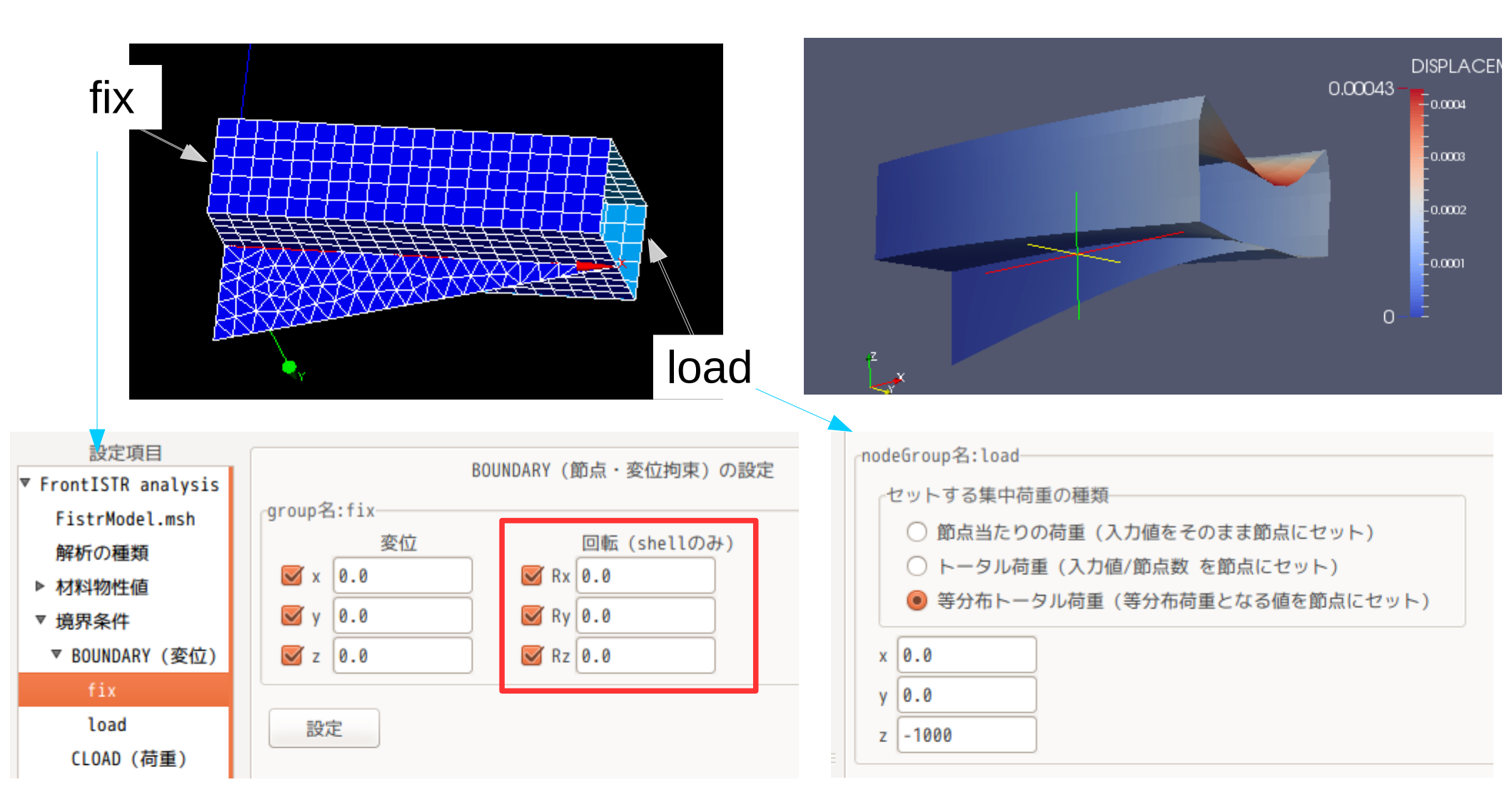

shellの1次要素(731,741)で解析可能。 (線分に対して等分布荷重を設定。)

## 2-3. shell、solidの混在モデルの解析

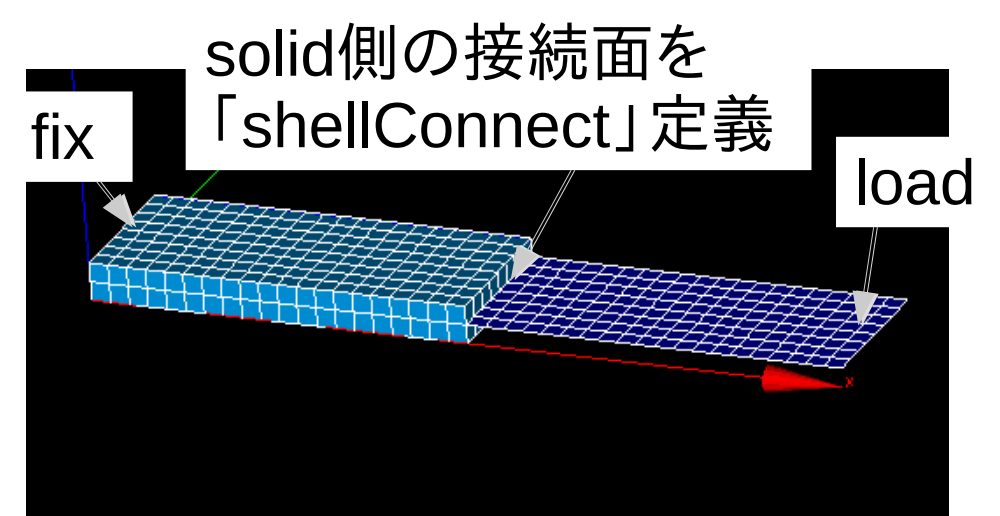

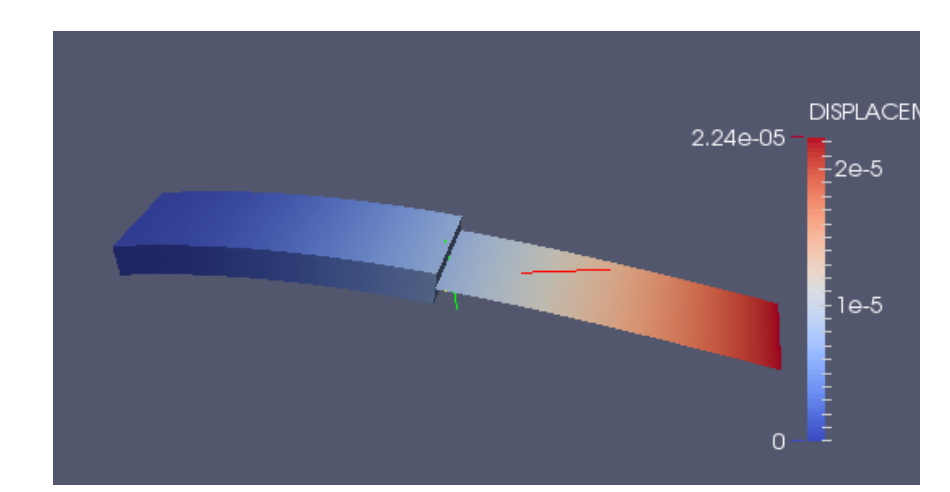

19/23

| 設定項目                                        |                                                      | 材料物状体の設定 |                    |  |  |  |  |
|---------------------------------------------|------------------------------------------------------|----------|--------------------|--|--|--|--|
| ▼ FrontISTR analysis                        |                                                      | 初科物性恒的設定 |                    |  |  |  |  |
| FistrModel.msh<br>解析の種類<br>▼ 材料物性値<br>solid | 材料物性値の設定<br>elGroup名:shell<br>材料名: Aluminum<br>材料物性値 | €物性値の確認  | 材料DBを開く            |  |  |  |  |
| shell                                       | 材料モデル                                                | ELASTIC  | ↓ 塑性(plastic)data  |  |  |  |  |
| ▶ 境界条件<br>時間変化                              | 降伏条件/タイプ<br>硬化則                                      |          | ◆ SS_data<br>作成・編集 |  |  |  |  |
| ステッノ解析<br>▶ solver<br>post                  | 板厚の設定(shell)       板厚:5.0       厚さ方向積分点数:5           |          |                    |  |  |  |  |
|                                             | _beamの設定                                             |          |                    |  |  |  |  |

メッシュ変換(unv → fistr)時に、回転角を伝達させる「!EQUATION」を 作成するので、混在モデルを意識することなく、solidとして解析できる。 solid:1次要素(341,361)、shell:1次要素(761,781)のみ解析可能。

## 2-4. abaqus(calculix)のinpファイル変換

メッシュ変換のみだったが、境界条件も変換が可能。

|                                  | 設定項目<br>▼ FrontISTR analysis<br>FistrModel.msh<br>解析の種類 | メッシュ変換<br>〇 unv2fistr ファイル名:                                 | 参照                                     |
|----------------------------------|---------------------------------------------------------|--------------------------------------------------------------|----------------------------------------|
| Aba                              | qus                                                     | FrontISTR                                                    | 操作対象                                   |
| *BO<br>*CL<br>*DL<br>P<br>G<br>C | UNDARY<br>OAD<br>OAD<br>1~P6<br>RAV<br>ENTRIF           | !BOUNDARY、 !FI><br>!CLOAD<br>!DLOAD<br>P1∼P6<br>GRAV<br>CENT | (TEMP 節点<br>節点<br>要素                   |
| *SP<br>*IN<br>*TE<br>*CF         | RING<br>ITIAL CONDIT:<br>MPERATURE<br>LUX               | !SPRING<br>IONS !INITIAL CONDIT<br>!TEMPERATURE<br>!CFLUX    | 節点<br>「ION 節点 (温度のみ)<br>節点<br>節点<br>節点 |

メッシュの変換と共に、上記内容が変換できる。

#### 2-5. 節点、要素の番号や座標の確認

file変換(fistr → vtk)時に、nodeNo, elementNoのfieldを 作成しているので、その値をparaViewで確認できる。

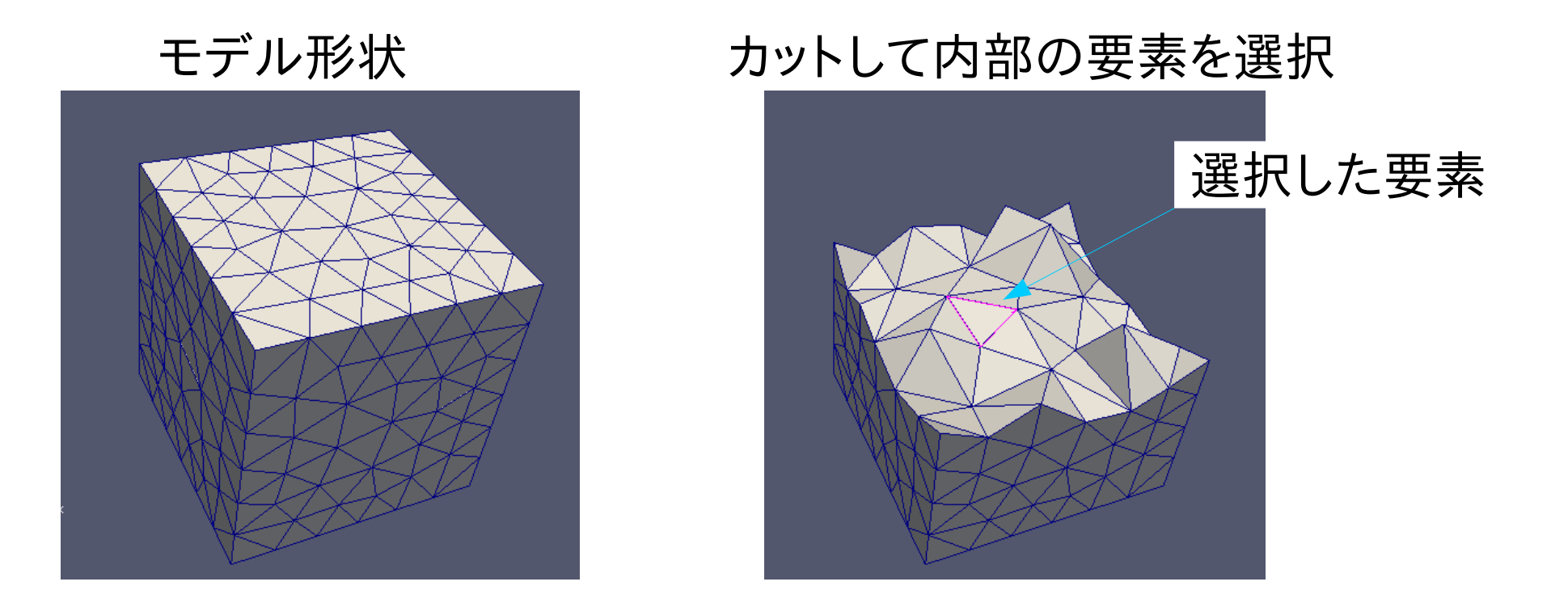

#### 確認したい要素、節点を選択する。

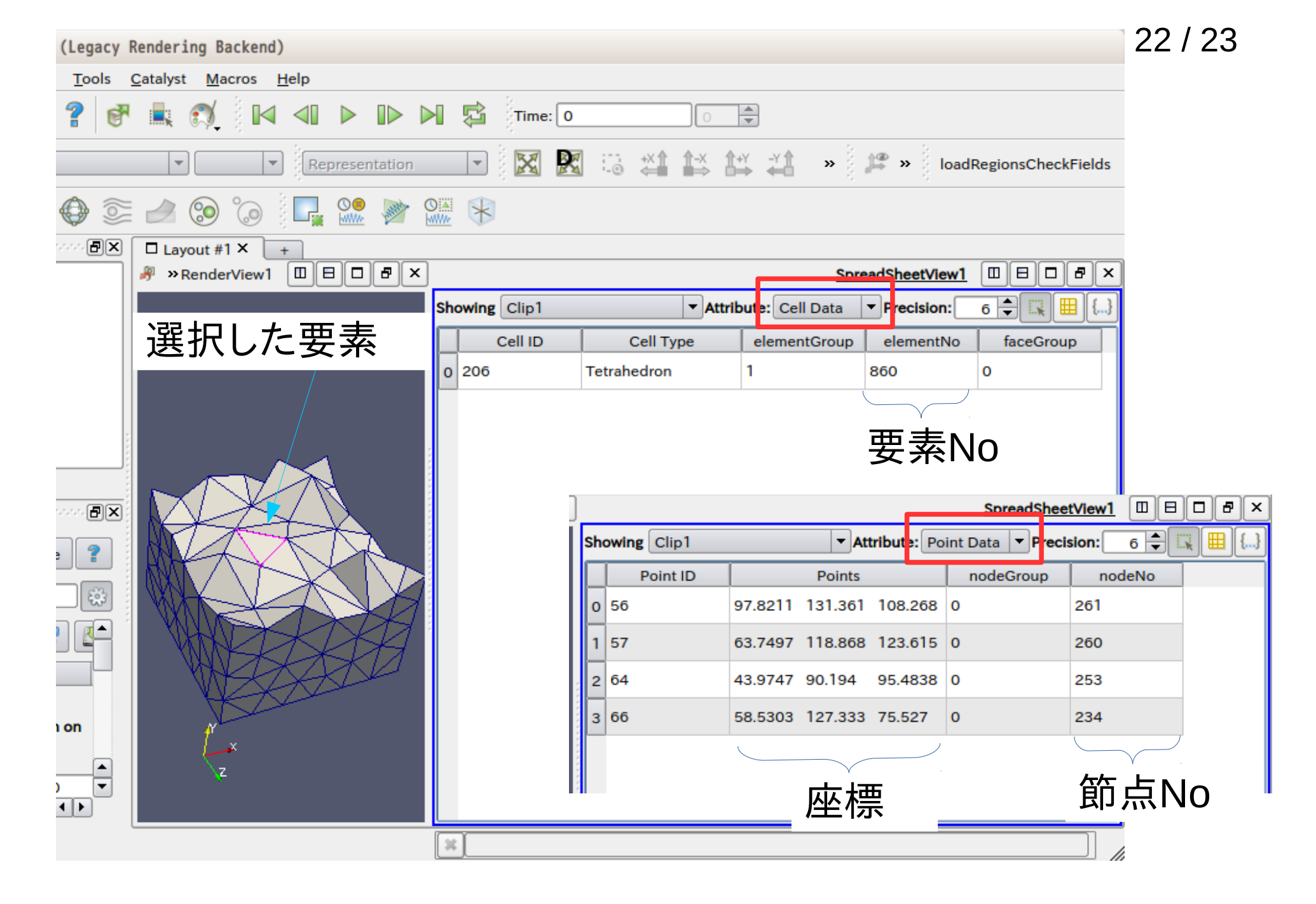

paraView上で要素No、節点No、座標が確認できる。

#### 3. まとめ

#### Windows、Linux環境で動作させることができる。 Windows: DEXCS-WinXistr Linux: DEXCS2015-RDstr-64.iso

以下のwebで公開

http://opencae.gifu-nct.ac.jp/pukiwiki/index.php?AboutEasyISTR